## How to fix a claim rejected stating "RELATED CAUSES CODE: REQUIRED; MUST INDICATE ACCIDENT FOR PAYER. "

Last modified on 06/23/2025 2:31 pm EDT

If the patient's services are the result of an accident, the payer will want that information disclosed on the claim. The directions below will show you how to add the information so the claim can be resubmitted and processed.

- 1. Hover over the Billing and select Live Claims Feed.
- 2. Search for the patient appointment by the Patient name or Chart ID
- 3. Choose the patient > press the Date of Service

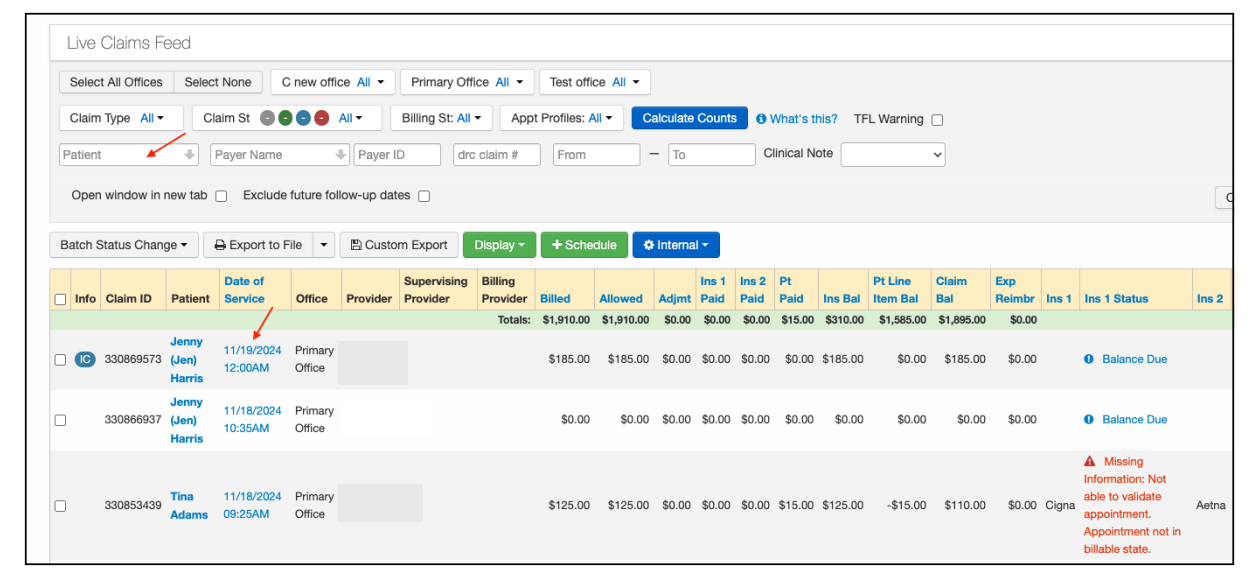

4. In the Billing Detail screen, in the HCFA Box 10 - Is patient's condition related to: field, select Yes from the dropdown next to the appropriate type of accident; employment, auto accident, other accident (red arrow).

|                         |                      | View Service      | + EOB       | 🚍 SuperBill | & Clinical Note | 🖴 Clone          | HCFA/1500    | HCFA/1500 (text)     | ⊖ Print Screen     |
|-------------------------|----------------------|-------------------|-------------|-------------|-----------------|------------------|--------------|----------------------|--------------------|
| Institutional Claim     | No                   |                   |             |             | Emer            | Claim Type       | Default      | ~                    |                    |
|                         |                      |                   |             |             | Enlerg          | Jenicy Service   | NO           | <b>`</b>             |                    |
| Ø Billing Status        | Balance Due          | ~                 |             |             |                 | Delay Reason     | - Not Use    | ed - 🗸               |                    |
| ICD Version             | ICD-10               | ~                 |             |             | Acute Manif     | estation Date    |              |                      |                    |
| Primary Insurer         | - Default -          | ~                 |             |             |                 | Onset Date       | 431: Ons     | e: 🗸                 | (HCFA box 14)      |
| Secondary Insurer       | - Default -          | ~                 |             |             |                 | Other Date       | - Other D    | a 🗸                  | (HCFA box 15 & 19) |
| Billing Provider:       | - If different to pr | ovider -          | ~           |             | <b>`</b>        | Clinical Trial # | •            |                      |                    |
| Supervising Provider:   | - If different to pr | ovider -          | ~           |             |                 |                  | Is patient's | condition related to |                    |
| Pt Payment              | \$ 0                 | Copay: \$20.00    | +           |             |                 | Employment       | t No         | ~                    |                    |
|                         |                      |                   |             |             | μ               | uto Accident     | t No         | ~                    |                    |
| Payment Profile         |                      | ~                 |             |             | Of              | ther Accident    | t No         | ~                    |                    |
| Pt Payment Due          |                      |                   |             |             | ED              | I Billing Note   | HCFA         | CMS-1500 Line 19)    |                    |
| Billing Profile         | Select Profile       | ✓ +               |             |             |                 | Providers        | Ref. I       | 1                    |                    |
| Billing Pick List       | Choose from Pic      | k List            |             |             |                 |                  |              |                      |                    |
| Diagnosis Pick List     | Choose from Pt       | Problems          |             |             |                 |                  |              |                      |                    |
| Payer pre-auth #        | 1                    |                   |             |             |                 |                  |              |                      |                    |
| Do Not Transmit         | Do not transmit      | authorization num | ber to paye | er          |                 |                  |              |                      |                    |
| Referral #              |                      |                   |             |             |                 |                  |              |                      |                    |
| Billing Facility        |                      |                   |             |             |                 |                  |              |                      |                    |
| Purchased Serv Provider |                      |                   |             |             |                 |                  |              |                      |                    |
| Appointment Notes       |                      |                   |             |             |                 |                  |              |                      |                    |
|                         |                      |                   | 1           |             |                 |                  |              |                      |                    |
| Follow-up Date          |                      |                   |             |             |                 |                  |              |                      |                    |
| Billing Notes           |                      |                   | +           |             |                 |                  |              |                      |                    |

5. You can enter additional information regarding the accident under the **EDI Billing Note** section (blue arrow). If you click in the box to the right of the title, a space will open where you can enter additional information that will populate in box 19 on the HCFA 1500 form.

|                         |                      | View Service                | + EOB       | 🚍 SuperBill | Clinical Note |                             | HCFA/1500     | HCFA/1500 (text)     | 🔒 Print Screen     |
|-------------------------|----------------------|-----------------------------|-------------|-------------|---------------|-----------------------------|---------------|----------------------|--------------------|
| Institutional Claim     | No                   |                             |             |             | Emerg         | Claim Type<br>gency Service | Default<br>No | ~<br>~               |                    |
| Ø Billing Status        | Balance Due          | ~                           |             |             | 1             | Delay Reasor                | n 🛛 - Not Use | - V                  |                    |
| ICD Version             | ICD-10               | ~                           |             |             | Acute Manif   | estation Date               | •             |                      |                    |
| Primary Insurer         | - Default -          | ~                           |             |             |               | Onset Date                  | 431: Ons      | e. 🗸                 | (HCFA box 14)      |
| Secondary Insurer       | - Default -          | ~                           |             |             |               | Other Date                  | - Other D     | a 🗸                  | (HCFA box 15 & 19) |
| Billing Provider:       | - If different to pr | ovider -                    | ~           |             |               | Clinical Trial #            | +             |                      |                    |
| Supervising Provider:   | - If different to pr | ovider -                    | ~           |             |               |                             | Is patient's  | condition related to | )                  |
| Pt Payment              | \$ 0                 | Copay: \$20.00              | +           |             |               | Employmen                   | t No          | ~                    |                    |
|                         |                      |                             |             |             | A             | Auto Acciden                | t No          | ~                    |                    |
| Payment Profile         |                      | ~                           |             |             | 0             | ther Acciden                | t No          | ~                    |                    |
| Pt Payment Due          |                      |                             |             |             | EC            | DI Billing Note             | HCFA/         | CMS-1500 Line 19)    |                    |
| Billing Profile         | Select Profile       | <ul><li></li><li></li></ul> |             |             |               | Providers                   | Ref. I        |                      |                    |
| Billing Pick List       | Choose from Pic      | k List                      |             |             |               |                             |               |                      |                    |
| Diagnosis Pick List     | Choose from Pt       | Problems                    |             |             |               |                             |               |                      |                    |
| Payer pre-auth #        | 1                    |                             |             |             |               |                             |               |                      |                    |
| Do Not Transmit         | Do not transmit      | authorization num           | ber to paye | er          |               |                             |               |                      |                    |
| Referral #              |                      |                             |             |             |               |                             |               |                      |                    |
| Billing Facility        |                      |                             |             |             |               |                             |               |                      |                    |
| Purchased Serv Provider |                      |                             |             |             |               |                             |               |                      |                    |
| Appointment Notes       |                      |                             |             |             |               |                             |               |                      |                    |
| Follow-up Date          |                      |                             | 1           |             |               |                             |               |                      |                    |
| Pollow-up Date          |                      |                             |             |             |               |                             |               |                      |                    |
| Billing Notes           |                      |                             | / +         |             |               |                             |               |                      |                    |

## **Auto Accident Claims**

When you are billing the claims out an Auto accident insurance, update the insurance information in the **Demographics > Insurances > Auto Accident** section. This will give you the option to enter all of the applicable information and have that information populate in the appropriate place on the claim form.

After entering the information under Auto Accident, ensure that the payment profile under the appointment is listing Auto Accident for any claims that need to go to the auto payer. The system will know, based on the payment profile you select, to bill to the payer listed under Auto Accident, instead of Primary Ins.

| Demographics                                                                 |                         |                 |                      |                 |               |               |                   |  |  |
|------------------------------------------------------------------------------|-------------------------|-----------------|----------------------|-----------------|---------------|---------------|-------------------|--|--|
| ✓ Sufficient paties                                                          | nt demographics to bill | l insurance.    |                      |                 |               |               |                   |  |  |
| Important                                                                    | Demographics            | Insurances      | Authorizations       | Smoking Status  | Flags         | Balance       | DrChrono Payments |  |  |
| Primary Ins                                                                  | Secondary Ins           | Tertiary Ins Pr | imary Hospital Seco  | ondary Hospital | Auto Accident | Worker's Comp | Durable Med Eqpt  |  |  |
| Default Auto A                                                               | Accident Insuranc       | ce Manage Alte  | rnative Insurances 8 | History         | 1             |               |                   |  |  |
| Subscriber is the Patient 🗹 Insured person is the same person as the Patient |                         |                 |                      |                 |               |               |                   |  |  |
| Auto a                                                                       | accident company        |                 | <b></b> )-           |                 |               |               |                   |  |  |
| Auto                                                                         | Accident Payer ID       |                 |                      |                 |               |               |                   |  |  |

## Workers' Comp Claims

When you are billing the claims out to a Workers' Comp insurance, update the insurance information in the **Demographics > Workers' Comp** section. This will give you the option to enter all of the applicable information and have that information populate in the appropriate place on the claim form.

After entering the information under Worker's Comp, ensure that the payment profile under the appointment is listing Worker's Comp for any claims that need to go to the work comp payer. The system will know, based on the payment profile you select, to bill to the payer listed under Worker's Comp, instead of Primary Ins.

| Demographics                                                                        |                         |               |                     |                    |               |               |                   |  |  |  |
|-------------------------------------------------------------------------------------|-------------------------|---------------|---------------------|--------------------|---------------|---------------|-------------------|--|--|--|
| ✓ Sufficient patient                                                                | nt demographics to bill | l insurance.  |                     |                    |               |               |                   |  |  |  |
| Important                                                                           | Demographics            | Insurances    | Authorizations      | Smoking Status     | s Flags       | Balance       | DrChrono Payments |  |  |  |
| Primary Ins                                                                         | Secondary Ins           | Tertiary Ins  | Primary Hospital    | Secondary Hospital | Auto Accident | Worker's Comp | Durable Med Eqpt  |  |  |  |
| Default Auto A                                                                      | Accident Insuranc       | ce Manage Alt | ternative Insurance | es & History       |               | 1             |                   |  |  |  |
| Subscriber is the Patient <li>Insured person is the same person as the Patient</li> |                         |               |                     |                    |               |               |                   |  |  |  |
| Auto a                                                                              | accident company        |               |                     |                    |               |               |                   |  |  |  |
| Auto                                                                                | Accident Payer ID       |               |                     |                    |               |               |                   |  |  |  |